## **WIUT Maths Exam Payment Instructions**

The exam fee contributes to the cost associated with the organization and holding of the exam, setting and processing of the examination and its outcomes, including those costs incurred by the international partners.

The total exam fee is 150,000 (one hundred and fifty thousand)UZS.

Payment will be admitted on one-time basis, only through online payment systems of CLICK and PayMe.

Payment by **CLICK**:

- 1. Open CLICK application or use the link click.uz and log in.
- 2. Go to «Payment» section.
- 3. Select «Internet services» (Интернет сервисы).
- 4. In «Internet services» select «WIUT service» (Westminster International University in Tashkent).
- 5. In the first line of «WIUT service» select «for Entrance exam fee» (За вступительный экзамен)
- 6. In the next line write your **Username** (e.g. 00012345), which you have received from «Admission System».
- 7. In the third line indicate the amount of money, i.e.150 000 UZS
- 8. Press «Continue» to proceed with the payment.
- 9. Make sure that all entries are correct and press «Pay» button.

Payment by **PayMe**:

- 1. Open PayMe application and log in.
- 2. Go to «Payment» section.
- 3. Find "Learning providers" (Обучение).
- 4. In Learning providers select «Westminster International University in Tashkent» (WIUT).
- 5. In the first line of «WIUT» select «for Entrance exam fee» (За вступительный экзамен)
- 6. In the next line write your **Username** (e.g. 00012345), which you have received from «Admission System».
- 7. In the third line indicate the amount of money, i.e.150 000 UZS
- 8. Press «Continue» to proceed with the payment.
- 9. Make sure that all entries are correct and press «Pay» button.